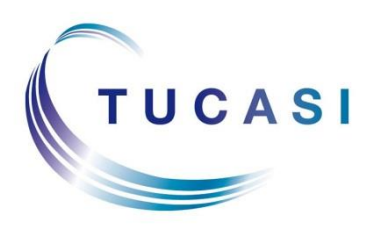

Schools Cash Office Income Administration Software

# Toshiba printer installation guide

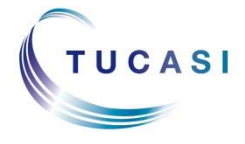

Tucasi Ltd Wessex House Upper Market Street Eastleigh Hampshire SO50 9FD 0844 800 4017 www.tucasi.com

Copyright Tucasi Ltd 2004 - 2015

# CONTENTS

| 1. | ABOUT  | THIS DOCUMENT                           | 2  |
|----|--------|-----------------------------------------|----|
| 2. | INSTAL | LING EPSON OPOS ADK                     | 2  |
|    | 2.1.   | Installing the OPOS ADK                 | 2  |
| 3. | INSTAL | L THE TOSHIBA PRINTER                   | 7  |
|    | 3.1.   | Download the Toshiba drivers            | 7  |
|    | 3.2.   | Install the OPOS drivers                | 8  |
| 4. | CONFIG | GURE THE TOSHIBA PRINTER                | 12 |
| 5. | CONFIG | GURE THE PRINTER IN SCHOOLS CASH OFFICE | 14 |
| 6. | SUPPC  | RT                                      | 14 |

## 1. About this document

This document describes how to install the Toshiba TRST-A10 receipt printer for use with Schools Cash Office.

The Toshiba receipt printer can only be connected to one PC; it **cannot** be configured to be used as a networked printer with Schools Cash Office.

**IMPORTANT:** Do **NOT** turn on the power to the printer until instructed to do so.

Connect the Toshiba printer to your PC using the USB cable supplied and connect the power supply. Insert the till roll. Ensure the paper is fed **under** the bar.

# 2. Installing Epson OPOS ADK

**IMPORTANT**: Do **NOT** plug in or turn on the power to the printer yet as this will trigger Windows to search for and install incorrect drivers.

**IMPORTANT**: This is a Pre-requisite and is **REQUIRED** for your Toshiba Printer to work.

#### 2.1. Installing the OPOS ADK

- Log on to Windows as a user with **Administrator** privileges.
- On your PC, load the Internet and go to the Epson download page:

https://download.epson-

biz.com/modules/pos/index.php?page=single\_soft&cid=4492&scat=38&pcat=3

- Scroll to the bottom of the page, read the online software licence agreement and tick 'Accept'
- Click on 
   Download...
   to download the Epson receipt printer drivers.
- Double click on the zipped **ADK280E.exe** file.
- Click on **Run**.
- Click on **Unzip**.

| WinZip Self-Extractor - ADK280E.exe                                               | ×                   | WinZip Self-Extractor            |
|-----------------------------------------------------------------------------------|---------------------|----------------------------------|
| To unzip all files in ADK280E.exe to the specified folder press the Unzip button. | Unzip<br>Bun WinZip | 16 file(s) unzipped successfully |
| Unzip to folder:<br>Browse<br>Overwrite files without prompting                   |                     | ОК                               |
|                                                                                   | Help                |                                  |
|                                                                                   |                     |                                  |

- Click on **OK**.
- Click on Close.
- Start **My Computer** and browse to the Local Disk (**C**:) drive.
- Double-click on **OPOSADK**.
- Double-click on ADK280E.
- Double-click on **Disk1**.
- Double click on the **setup.exe**.

| Computer > OS (C:) > OPOSADK > ADK270ER19         | ► Disk1 ►            |                  |                    |           |
|---------------------------------------------------|----------------------|------------------|--------------------|-----------|
| Organize 🔻 Include in library 👻 Share with 👻 Burn | New folder           |                  |                    |           |
| 🔶 Favorites                                       | ▲ Name               | Date modified    | Туре               | Size      |
| 🧮 Desktop                                         | Setup.dll            | 18/05/2006 02:21 | Application extens | 377 KB    |
| 〕 Downloads                                       | 🗄 data1              | 10/11/2014 15:21 | Cabinet File       | 4,454 KB  |
| 😌 Dropbox                                         | data1.hdr            | 10/11/2014 15:21 | HDR File           | 158 KB    |
| E Recent Places                                   | data2                | 10/11/2014 15:21 | Cabinet File       | 22,885 KB |
| C SkyDrive                                        | install              | 10/11/2014 00:19 | Configuration sett | 6 KB      |
| 퉬 PS Team                                         | 🔁 Installer          | 18/11/2013 00:13 | Adobe Acrobat D    | 836 KB    |
| 퉬 PS figures                                      | Installer_SC         | 30/04/2014 01:16 | Adobe Acrobat D    | 922 KB    |
| 퉬 SF reports                                      | ISSetup.dll          | 17/09/2007 17:31 | Application extens | 481 KB    |
| 퉬 Weekly activities                               | layout.bin           | 10/11/2014 15:21 | BIN File           | 1 KB      |
| 퉬 AYE                                             | Relnote              | 10/11/2014 00:19 | Text Document      | 74 KB     |
| 퉬 SLT meetings                                    | relnote_sc           | 10/11/2014 00:19 | Text Document      | 42 KB     |
|                                                   | E Setup              | 30/04/2014 01:16 | Bitmap Image       | 480 KB    |
| a Libraries                                       | 🛃 setup              | 27/02/2007 16:08 | Application        | 446 KB    |
| Documents                                         | i setup              | 10/11/2014 15:21 | Configuration sett | 1 KB      |
| al Music                                          | setup.inx            | 10/11/2014 15:21 | INX File           | 396 KB    |
| Pictures                                          | SupportedDevicesList | 10/11/2014 00:19 | Text Document      | 33 KB     |
| Subversion                                        |                      |                  |                    |           |
| 📑 Videos                                          |                      |                  |                    |           |

• Select the **English** language.

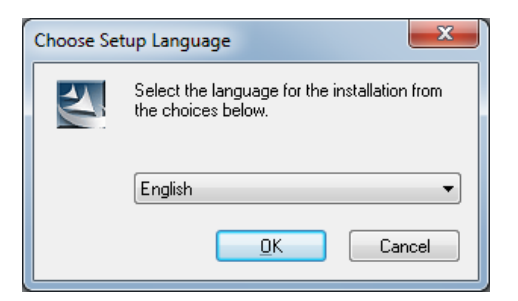

- Click **OK**.
- Click Next.

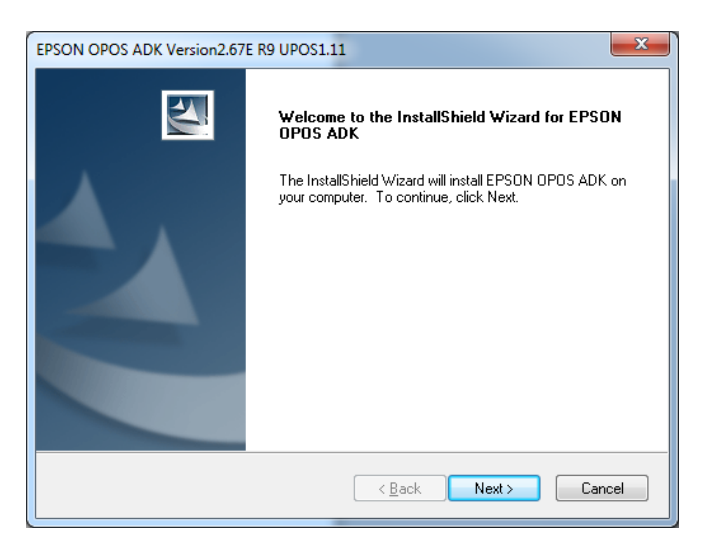

• Read the License Agreement and select I accept the terms of the license agreement.

| EPSON OPOS ADK Version2.67E R9 UPOS1.11                                                                                                    | ×                                                                                                    |
|----------------------------------------------------------------------------------------------------|----------------------------------------------------------------------------------------------------|
| Software License Agreement                                                                                                    |                                                                                                    |
| Please read the following license agreement carefully                                                                                                    | ly.                                                                                                    |
| SEIKO EPSON CORPORATION<br>SOFTWARE LICENSE AGREEMENT                                                                                                    | <u> </u>                                                                                                    |
| IMPORTANT! READ THIS SOFTWARE LICENSE A<br>computer software product, fontware, typefaces and<br>explanatory written materials (the "Software") should<br>Licensee ("you") on the condition you agree with SE<br>("EPSON") to the terms and conditions set forth in th<br>the Software, you are representing to agree all the te<br>Agreement. You should read this Agreement careful<br>Software. If you do not agree with the terms and con<br>permitted to install or use the Software. | AGREEMENT CAREFULLY. The<br>d/or data, including any accompanying<br>d only be installed or used by the<br>EIKD EPSON CORPORATION<br>this Agreement. By installing or using<br>terms and conditions set forth in this<br>ully before installing or using the<br>onditions of this Agreement, you are not |
| I do not accept the terms of the license agreement     I do not accept the terms of the license agreement                                                                                                    | ent                                                                                                    |
|                                                                                                    | < <u>B</u> ack <u>N</u> ext > Cancel                                                                                                    |

- Click on Next.
- Select No registry file.

| EPSON OPOS ADK Version2.67E R9 UPOS1.11                  | ×                                     |
|----------------------------------------------------------|---------------------------------------|
| Select Registry File                                     |                                       |
| To import the settings from a previous registry file, pl | ase specify the location of the file. |
|                                                          |                                       |
|                                                          |                                       |
|                                                          |                                       |
| No registry file.                                        |                                       |
| O Use registry file.                                     |                                       |
|                                                          |                                       |
| A. topospata.reg                                         | DIomse                                |
|                                                          |                                       |
|                                                          |                                       |
|                                                          |                                       |
| InstallShield                                            |                                       |
|                                                          | Back Next > Cancel                    |
|                                                          |                                       |

- Click on Next.
- Select **Developer** and click on **Next**.

| EPSON OPOS ADK Version2.67E R9 UPOS1.11            |                                                                                                    |  |  |  |
|----------------------------------------------------|----------------------------------------------------------------------------------------------------|--|--|--|
| Setup Type<br>Choose the type of setup.            |                                                                                                    |  |  |  |
| Click the type of Setup you p                      | refer:                                                                                                    |  |  |  |
|                                                    | Documentation and Sample code will be installed in addition to<br>the components installed for the "User" type. Recommended<br>for application developers. |  |  |  |
| © <u>U</u> ser                                     | ○ User The Control Objects, Service Objects, and SetupPOS will be installed. Recommended for regular users.                                                |  |  |  |
| © <u>C</u> ustom                                   | You may select the options you want to install.                                                                                                    |  |  |  |
| Destination Folder<br>C:\Program Files\DPOS\Epson2 |                                                                                                    |  |  |  |
| InstallShieldCancel                                |                                                                                                    |  |  |  |

• Click on **Next**.

| PSON OPOS ADK Version2.67E R9 UPOS1.1                                                                                                    | 11                                                                                                 | ×    |
|----------------------------------------------------------------------------------------------------|----------------------------------------------------------------------------------------------------|------|
| Review settings before copying files.                                                                                                    |                                                                                                    | 5    |
| Setup has enough information to start copyin<br>change any settings, click Back. If you are s<br>copying files.                                                                                                    | ng the program files. If you want to review or<br>satisfied with the settings, click Next to begin |      |
| Current Settings:                                                                                                    |                                                                                                    |      |
| Title : EPSON OPOS ADK Version2.67E R9<br>Version : 2.67<br>Language : US<br>InstallDirectory : C:VProgram Files\OPOS\Ep<br>SetupType : Developer<br>ShortCutFolder : OPOS<br>Package : CCO, SO, SetupPOS, Sample, M | ) UPOS1.11<br>oson2<br>Ianual                                                                      | *    |
|                                                                                                    |                                                                                                    | -    |
| •                                                                                                    | )                                                                                                  |      |
| nstallShield                                                                                                    |                                                                                                    |      |
|                                                                                                    | < <u>B</u> ack Next≻ Car                                                                           | icel |

• Untick Serial port and tick USB port.

| EPSON OPOS ADK Version2.67E R9 UPOS1.11 | ×                  |
|-----------------------------------------|--------------------|
| Port selection                          | Z                  |
| Please select a port.                   |                    |
| Serial port                             |                    |
| Parallel port                           |                    |
| USB port                                |                    |
| Ethernet port                           |                    |
|                                         |                    |
|                                         |                    |
|                                         |                    |
| InstallShield                           |                    |
|                                         | Back Next > Cancel |
|                                         |                    |

- Click on Next.
- Wait for the driver to install the window may disappear at this point. Wait for the next window to display.
- Untick **Display the release notes**.

| EPSON OPOS ADK Version2.67E R9 UPOS1.11 |                                                                                                    |  |
|-----------------------------------------|----------------------------------------------------------------------------------------------------|--|
|                                         | InstallShield Wizard Complete<br>The InstallShield Wizard has successfully installed EPSDN<br>OPOS ADK. Click Finish to exit the wizard. |  |
| < <u>B</u> ack <b>Finish</b> Cancel     |                                                                                                    |  |

• Click on **Finish**.

# 3. Install the Toshiba printer

**IMPORTANT:** Do **NOT** turn on the power to the printer until instructed to do so.

#### 3.1. Download the Toshiba drivers

- On your PC, load the Internet and go to the Toshiba download page: <u>http://www.toshibatec-ris.com/download\_overseas/pos\_system/driver\_tool/</u>
- Scroll to the **POS printers** section lower down the page, select **TRST-A10** from the Printer Model drop-down list.
- Read the licence agreement, select **Agree** and click on the **Download** button.

| POS printers                                                                                                    |
|----------------------------------------------------------------------------------------------------|
| TRST-A10       •         Please Select Printer Model<br>TRST-A00       •         TRST-A10       •         TRST-A12       •         TRST-A12       •         TRST-A15       •         1.You may use this Software on a single TOSHIBA TEC products acquainted from<br>affiliated company, dealer or distributor of TOSHIBA TEC.       •         2.You shall not grant a sub-license, distribute, transfer, lend or otherwise dispose of this<br>Software, in whole or in part, for the use of any third party other than you except as<br>otherwise expressly provided herein.       •         3.You shall not nor cause or permit any third party to, modify, adapt, merge, translate,<br>reverse engineering, reverse compile or disassemble this Software, in whole or in part,<br>except as otherwise expressly provided herein.       •         4.You shall not copy or make a duplicate (or backup copy) of this Software, in whole or in part,<br>except as otherwise expressly provided herein.       •         5.All title and copyrights in and to this Software and related documentation are owned<br>by TOSHIBA TEC or its licenser.       •         6.This Software is provided "AS IS" without warranty any kind, either express or implied,<br>including, but not limited to the correction of any error or failure, maintenance<br>auguport relating to this Software.       •         8.IN NO EVENT SHALL TOSHIBA TEC OR ITS LICENSER BE LIABLE TO YOU OR       • |
| If you choose Decline, You cannot download the files. To get the Windows drivers, You must accept this agreement.                                                                                                    |
| Download                                                                                                    |
|                                                                                                    |

• From the Download Page, click on the **Installation kit** for the OPOS Driver:

| TRST-A10    |                                         |                       |          |                                                                                                  |  |
|-------------|-----------------------------------------|-----------------------|----------|--------------------------------------------------------------------------------------------------|--|
| Driver/Tool | Version                                 | Download files        | Size     | File information                                                                                 |  |
|             |                                         | 搅 <u>Release note</u> | 84KB     |                                                                                                  |  |
| OPOS Driver | V001.001<br>(Released 18. Jul.<br>2012) | Installation kit      | 11,883KB | For Windows XP/<br>7(32bits/64bits)/ WEPOS1.1 /<br>POS Ready 2009/ POS<br>Ready 7(32bits/64bits) |  |

• When downloaded, click on the **TRSTAxxOPOSV001.001\_120718.zip** file, then double click the **TEC\_POSPrinter** folder to open it.

• At this point turn off the printer, either by unplugging it or flicking the switch on the printer to OFF.

Note that you will need to select the relevant drivers for Windows 7 32bit or 64bit

#### 3.2. Install the OPOS drivers

#### For Windows 7 32 bit:

- Click on TEC\_POSPrinter\_x86.zip
- Click on TEC\_POSPrinter\_x86
- Click on OPOS\_TEC\_Printer\_Installer\_x86.exe

#### For Windows 7 64 bit:

- Click on TEC\_POSPrinter\_x64.zip
- Click on TEC\_POSPrinter\_x64
- Click on OPOS\_TEC\_Printer\_Installer\_x64.exe
- Choose Run.
- Click on **Run**.
- Click on **Next**.

| TRST POS Printer Installer - InstallShield Wizard                                                      | <b>—</b>       |
|----------------------------------------------------------------------------------------------------|----------------|
| Choose Destination Location<br>Select folder where setup will install files.                           | 22             |
| Setup will install TRST POS Printer Installer in the following folder.                                 |                |
| To install to this folder, click Next. To install to a different folder, click Brow<br>another folder. | ise and select |
|                                                                                                    |                |
| Destination Folder                                                                                     |                |
| C:\OPOS\TEC\                                                                                           | Browse         |
| InstallShield                                                                                          |                |
| < <u>B</u> ack Next>                                                                                   | Cancel         |

• Click on Next.

| TRST POS Printer Installer - InstallShield Wizard               | <b>—</b>                             |
|-----------------------------------------------------------------|--------------------------------------|
| Setup Type<br>Select the setup type that best suits your needs. |                                      |
| Click the type of setup you prefer.                             |                                      |
| Excute                                                          |                                      |
| Development                                                     |                                      |
| Execute and Development                                         |                                      |
|                                                                 |                                      |
| InstallShield                                                   |                                      |
|                                                                 | : <u>B</u> ack <u>N</u> ext > Cancel |

• Select Excute and click on Next.

| TRST POS Printer Installer - InstallShield Wizard                                                                                                    |                                                |
|----------------------------------------------------------------------------------------------------|------------------------------------------------|
| Select Features<br>Select the features setup will install.                                                                                                    |                                                |
| Select the features you want to install, and dese                                                                                                    | elect the features you do not want to install. |
| Include<br>POSPrinter<br>TEC POS Printer Control Object<br>CashDrawer<br>TEC Cash Drawer Control Object<br>FC Cash Drawer Service Object<br>FC Cash Drawer Service Object | Description                                    |
| 4.64 MB of space required on the C drive<br>17101.47 MB of space available on the C drive<br>InstallShield                                                                |                                                |
|                                                                                                    | < <u>B</u> ack <u>N</u> ext > Cancel           |

• Select Next.

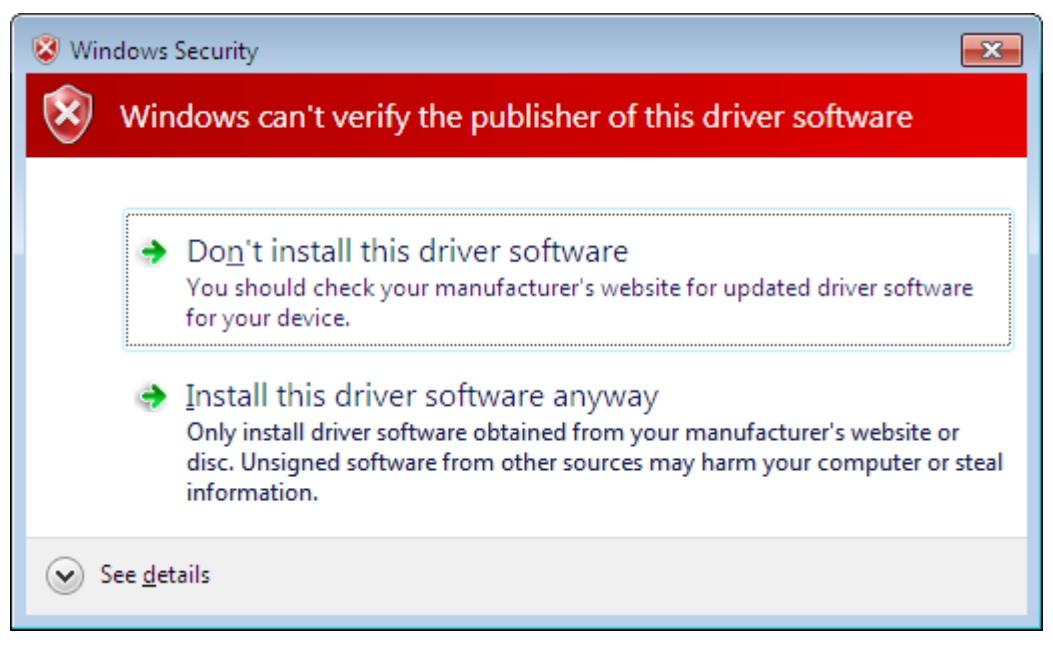

• Select Install this driver software anyway.

- Now plug in or turn on your printer.
- If the following message shows on your task bar, click on **Close**.

# Installing device...

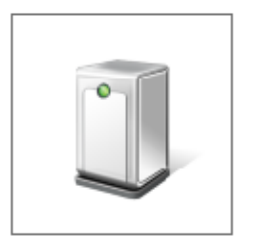

Please wait while Setup installs necessary files on your system. This may take several minutes.

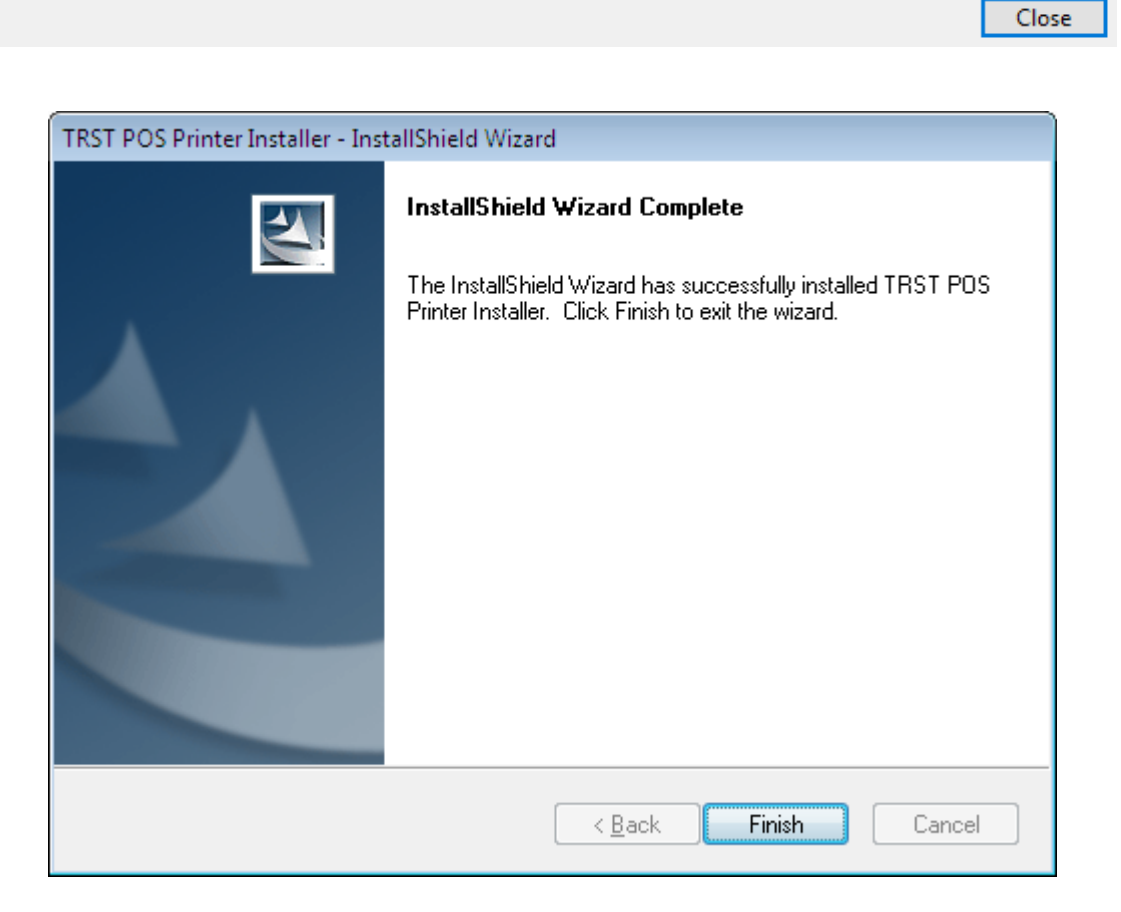

• Click on Finish.

# 4. Configure the Toshiba printer

- Click Start, Control Panel.
- Double click TEC POS Drivers (you may need to select 'Classic View' or 'View by small icons' to view the driver icon).
   TEC POS Drivers
- Click on the + sign to the left of OPOS CONTROL.
- Click on the + sign to the left of **POSPrinter**.
- Double click **TRSTA1U**.

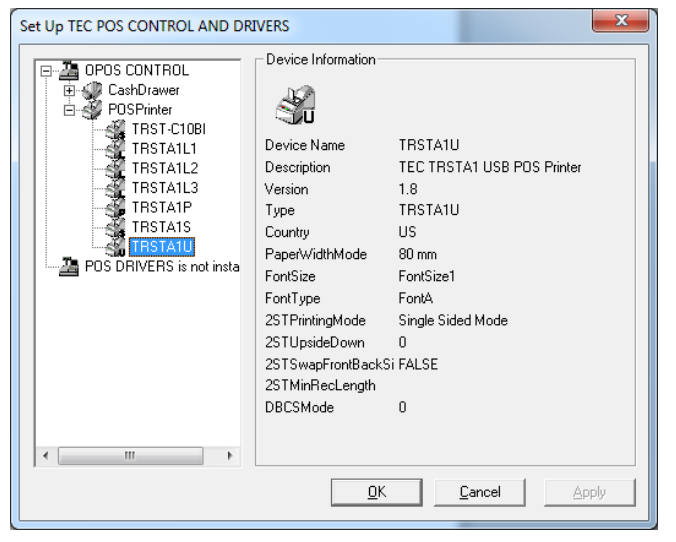

• Under Logical Name, tick Used Logical Name.

• In Logical Name type in ReceiptPrinter (Capital R, capital P, no spaces).

| Setup for TRSTA1U            | ×                                                     |
|------------------------------|-------------------------------------------------------|
| Device<br>Descrip<br>Version | Name TRSTA1U<br>lion TECTRSTA1 USB POS Printer<br>1.8 |
| USB POS Printer              |                                                       |
| <u>T</u> ype                 | TRSTA1U 🔽 🗖 Use 🖸 n Line Switch                       |
| PrinterType                  | TRST-A1x-QM 🗨 🗖 Use Override <u>M</u> ode             |
| <u>P</u> ort                 | DBCS Mode                                             |
| <u>B</u> audRate             |                                                       |
| IP <u>A</u> ddress           | Dual Side Print Setting                               |
| T <u>C</u> PPort             |                                                       |
| U <u>D</u> PPort             |                                                       |
| <u>C</u> ountry              | US 🗨                                                  |
| Paper <u>W</u> idth          | 80 mm                                                 |
| Li <u>n</u> e Size           | <b>_</b>                                              |
| <u>S</u> lotSize             |                                                       |
| <u>F</u> ontSize             | FontSize1                                             |
| F <u>o</u> ntType            | FontA                                                 |
| Logical Name                 |                                                       |
| ☑ <u>U</u> sed Logical       | Name                                                  |
| Logical Name                 | ReceiptPrinter                                        |
|                              | <u>Q</u> K <u>C</u> ancel                             |

- Click on **OK**.
- Click **OK** again.
- **Close** the Control Panel.

# 5. Configure the printer in Schools Cash Office

Switch the Toshiba receipt printer on.

- Load Schools Cash Office.
- Log on as an Administrator user.
- On the **Configuration** screen, select **System options**.
- Click on the **Device** tab.
- Ensure the settings match those in the image displayed here.
- Click on **Done**.

| System options                                |        |                |         |          |         |     |
|-----------------------------------------------|--------|----------------|---------|----------|---------|-----|
| Enter values for options:                     |        |                |         |          |         |     |
| General Receipts Device Income Dinners/Extend | ed day | Communications | VAT/Tax | Upgrades | Cheques | Bio |
| Options set on this computer only             |        |                |         |          |         |     |
| What type of receipt printer is fitted        | ? Rec  | eipt printer   | -       |          |         |     |
| Is a MICR reader fitted                       | ? 📃    |                |         |          |         |     |
| What is the receipt printer width             | ? 42   | 42             |         |          |         |     |
| Printer name                                  | Rec    | eiptPrinter    |         |          |         |     |
| Scanner installed                             | ? 📰    |                |         |          |         |     |
| Scanner name                                  | devr   | ns7120         |         |          |         |     |
| Cash drawer installed                         | ? 📃    |                |         |          |         |     |
| Cash drawer name                              | Cash   | Drawer         |         |          |         |     |
| Line Display installed                        | ?      |                |         |          |         |     |
| Line Display name                             | : Line | Display        |         |          |         |     |
| Show remaining daily spend on line displa     | y 🔳    |                |         |          |         |     |
|                                               |        |                |         |          |         |     |

• Click on the **Receipts** tab for more receipt printer settings.

| System options                                       |       |                 |         |       |
|------------------------------------------------------|-------|-----------------|---------|-------|
| Enter values for options:                            |       |                 |         |       |
| General Receipts Device Income Dinners/Extended      | l day | Communications  | VAT/Tax | Upgra |
| Options set on this computer only                    |       |                 |         |       |
| Additional receipt line:                             |       |                 |         |       |
| Receipt printing threshold:                          | 20.0  | )               |         |       |
| Behaviour if receipt value is below threshold:       | Prom  | pt for printing | •       |       |
| Behaviour if receipt value exceeds threshold:        | Prom  | pt for printing | •       |       |
| Separate threshold and options for cash receipts?    |       |                 |         |       |
| Cash receipt printing threshold:                     | 20.0  | )               |         |       |
| Cash: behaviour if receipt value is below threshold: | Prom  | pt for printing | -       |       |
| Cash: behaviour if receipt value exceeds threshold:  | Prom  | pt for printing | •       |       |
| 'Show receipt after payment' set by default?         | V     |                 |         |       |
|                                                      |       |                 |         |       |

### 6. Support

If you have any queries when installing the Toshiba printer, please contact:

Tucasi Customer Support Email: <u>support@tucasi.com</u> Tel: 0844 800 4017